# **Client New M365 User Account**

# **1. Preliminary Information**

Per Client CTO, new user requests may come from Human Resources or the Tech and Data team.

| HELPDESK SERVICE REQUEST                                                                                                    |                                                                               |  |  |  |
|----------------------------------------------------------------------------------------------------|-------------------------------------------------------------------------------|--|--|--|
| NEED BY 11/19/2021 New Employee Computer Database Setup Request Megan Created 11/16/2021 10:27 AM (22d 7h 57m ago) - Carmen |                                                                               |  |  |  |
|                                                                                                    |                                                                               |  |  |  |
| Hello!                                                                                                    |                                                                               |  |  |  |
| Please see attached the request for access for Megan<br>Salesforce access.                                                  | who is starting Monday 11/29/2021. Megan will need full user access and acces |  |  |  |
| Feel free to contact me with any questions!                                                                                 |                                                                               |  |  |  |
| Best wishes,<br>Carmen                                                                                                    |                                                                               |  |  |  |
| - BACKGROUND QUESTIONS -<br>Q: Microsoft product question. Which version.<br>A: [no answer]                                 |                                                                               |  |  |  |
| Q: Operating system question. Which version.<br>A: [no answer]                                                              |                                                                               |  |  |  |
| Q: Can you repeat the failure?<br>A: [no answer]                                                                            |                                                                               |  |  |  |
| Q: Error message or error #<br>A: [no answer]                                                                               |                                                                               |  |  |  |
|                                                                                                    |                                                                               |  |  |  |

### 1.1. New User request

The new user request will include (see above screenshot):

- A. The *need by date* and the user's official *start date* in the title and body of the request **NOTE:** *need by date* and *start date* are usually not the same date
- B. An Excel attachment with new user information
  - *Groups* are Distribution Lists

• *Drives* are Sharepoint sites

#### Groups and Drives, per the Excel spreadsheet:

| Email Groups and Drive access |         |         |                   |                  |            |
|-------------------------------|---------|---------|-------------------|------------------|------------|
| Group 1                       | Group 2 | Group 3 | Fundraising Drive | Accounting Drive | HR Drive   |
| Group I                       | Groupz  | Groups  | Tunuraising Drive | Accounting Drive | IIII DIIVE |
| Success                       |         | -       | No                | No               | No         |

#### Groups are based on user's Office and Position:

|    | Office      | First Name | Last Name |
|----|-------------|------------|-----------|
| Ja | maica Plain | Megan      |           |

| Position                  | New/Replacement |
|---------------------------|-----------------|
| College Success Advisor R | Replacement     |

#### 1.2 Groups (Distribution Lists)

#### A. Office

- National *NationalOffice*
- Chicago Chicago Office
- Dorchester DorchesterOffice
- Jamaica Plain *BostonOffice*
- New York *NYOffice*

#### B. Position

- o Success e.g. BostonSuccess, ChicagoSuccess, NYSuccess, etc
- Access e.g. BostonAccess, ChicagoAccess, NYAccess, etc
- Career e.g. *CareerNYUsers*
- Accounting e.g. AccountingUsers
- Development e.g. *DevelopmentAll, DevelopmentCHI, DevelopmentNY, DevelopmentMA,* etc
- Human Resources e.g. HR, HRUsers, HR Drive

**NOTE:** Add user to the group(s) below if they are a Program Lead or Manager:

- Program Leads e.g. CHIProgramLeads, MAProgramLeads, NYProgramLeads, etc
- Managers e.g. *ProgramManagers, CHISuccessManagers, NYSuccessManagers, MASuccessManagers, etc*

#### 1.3 **Drives (Sharepoint sites)**

**NOTE:** Sharepoint permissions are managed from *Teams admin center*. Permissions replicate to Sharepoint sites.

- 1. Accounting Drive is the Finance Sharepoint site.
- 2. HR Drive is the **HR** Sharepoint site.
- 3. Fundraising Drive is the **BLDevelopment** Sharepoint site.

# 2. User Setup Instructions

Be sure to reference both the ticket and Excel spreadsheet when creating the user account

#### 2.1. Microsoft 365

- 1. Open a browser and navigate to portal.office.com
- 2. Login with 365 admin credentials (in Passportal)

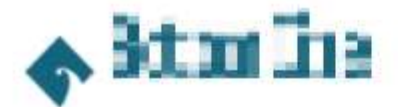

← infranct@bottomline.pra

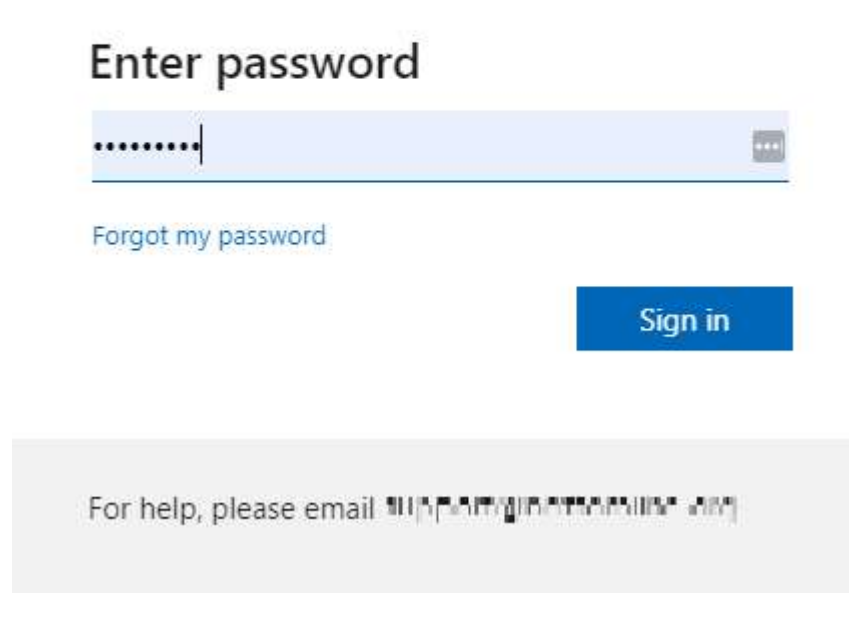

#### 3. Click Admin

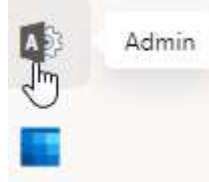

## 4. If necessary, click Show all

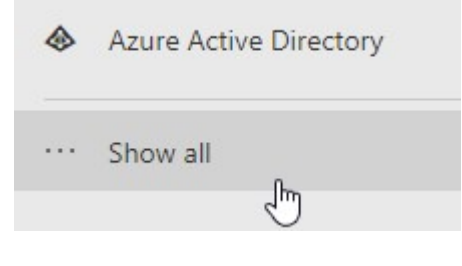

5. Click Users  $\rightarrow$  Active Users

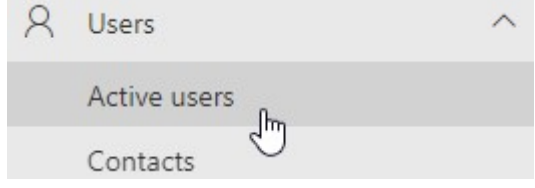

6. Click Add a user

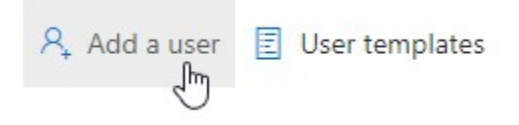

7. Fill in user information, per the screenshot below.

| Set up the basi                                                                                                    | cs                                                                                            |
|----------------------------------------------------------------------------------------------------|-----------------------------------------------------------------------------------------------|
| To get started, fill out some basic                                                                                                    | c information about who you're adding as a user.                                              |
| First name                                                                                                    | Last name                                                                                     |
| Megan                                                                                                    | THE REPORT OF                                                                                 |
| Meganamananananananananananananananananana                                                                                                    | Domains                                                                                       |
| Infranceson                                                                                                    | @ <b></b>                                                                                     |
| <ul> <li>Automatically create a pass</li> <li>Require this user to change</li> <li>Send password in email upo</li> <li>Email the new password to</li> </ul> | vord<br>their password when they first sign in<br>on completion<br>the following recipients * |
| สลาสเป็นเป็นเป็นสนับเหนือ                                                                                                    |                                                                                               |

8. Click Next

| 9. | Add lic | censes per the screenshot below. E2 is <i>required</i> in order to create user's Exchange mailbox<br>on user a product ocense                   |
|----|---------|----------------------------------------------------------------------------------------------------|
|    | Ξ       | Enterprise Mobility + Security E3<br>You don't have any licenses available. To purchase additional licenses,<br>please contact your partner(s). |
|    |         | Microsoft 365 Business Premium<br>2 of 161 licenses available                                                                                   |
|    |         | Microsoft Power Automate Free<br>9860 of 10000 licenses available                                                                               |
|    |         | Microsoft Stream Trial<br>Unlimited licenses available                                                                                          |
|    |         | Office 365 E2<br>100 of 500 licenses available                                                                                                  |
|    |         | Power BI (free)<br>Unlimited licenses available                                                                                                 |
|    |         | Power BI Pro<br>6 of 10 licenses available                                                                                                    |
|    | 2       | Universal Print<br>295838 of 300000 licenses available                                                                                          |
|    |         |                                                                                                    |

#### 10. Click Next

- 11. Click Next
- 12. At the Review and finish page, verify all information is correct and click Finish adding
- 13. Verify the user was added and click Close

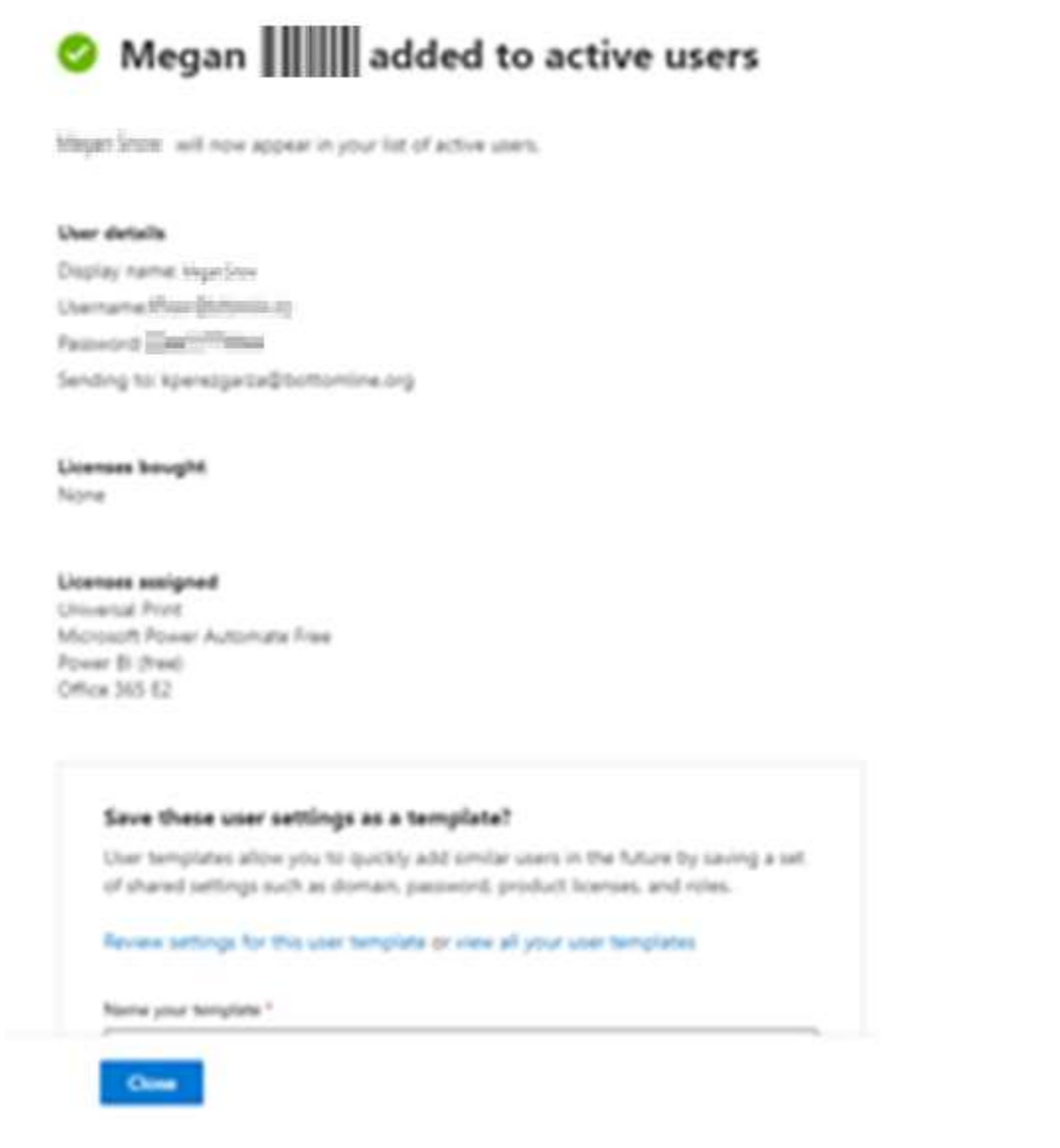

14. From the Active users page, sesarch for the new

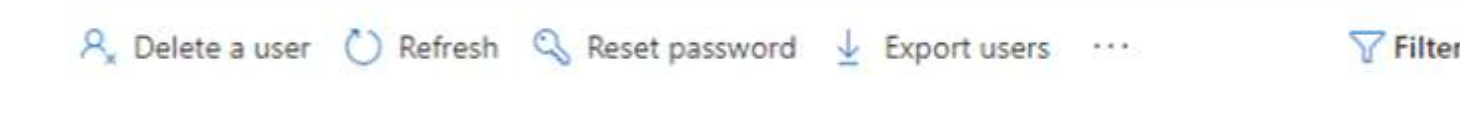

15. Click on the user's name to open their profile page

#### Home > Active users

## Active users

| Recom | mended actions (1)                    |                                              |                                         |
|-------|---------------------------------------|----------------------------------------------|-----------------------------------------|
| R. A. | dd a user 🛛 🔒 Multi-factor authentica | tion 🕐 Refresh 🤗 Delete user 🔍 Reset passwor | d 📋 Manage product licenses 🧏 Manag     |
|       | Display name †                        | Usemame                                      | Licenses                                |
|       | Megan Sama                            | Q :                                          | Microsoft 365 Business Premium , Office |

#### 16. Click Edit manager

| Alternate email address | Groups                   |
|-------------------------|--------------------------|
| None provided           | All Users                |
| Add address             | The second second second |
|                         | Here and Advanced        |
|                         | Manage groups            |
| Roles                   | Manager                  |
| No administrator access |                          |
| Manage roles            | Edit manager             |

17. Start typing the manager's name. If manager does not appear in the list, use their email address instead. Click the manager's name.

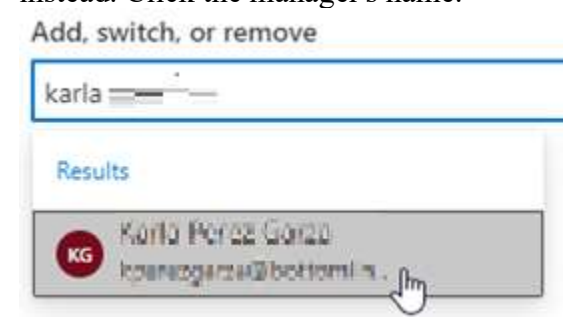

18. Click Save changes

#### 19. Scroll down if needed and click Manage contact information

#### **Contact information**

| Display name               | First name |
|----------------------------|------------|
| Megan Simowi               | Megan      |
| Phone number               | Last name  |
| Manage contact information | - 10 may   |

20. Fill in user profile information, per the Excel spreadsheet (also refer to **Preliminary Information** at the beginning of this document)

# Manage contact information

| First name       |            |
|------------------|------------|
| Megan            |            |
| Last name        |            |
|                  |            |
| Display name *   |            |
| Megan 🖬 📷        |            |
| Job title        |            |
| Comp Score Alice |            |
| Department       |            |
| Jamaica Plain    |            |
| Office           | ]          |
| Office phone     | Fax number |
|                  |            |
| Mobile phone     |            |
|                  | e          |
| Street address   |            |

- 21. Verify all information is correct and click Save changes
- 22. From the Excel document, scroll to this section

| Email Groups and Drive access |         |         |                   |                  |          |
|-------------------------------|---------|---------|-------------------|------------------|----------|
| Group 1                       | Group 2 | Group 3 | Fundraising Drive | Accounting Drive | HR Drive |
| Success                       |         |         | No                | No               | No       |

23. From the user profile, click Manage Groups

| Last sign-in                | Sign-out 🕕                           |  |
|-----------------------------|--------------------------------------|--|
| No attempts in last 30 days | Sign this user out of all Office 365 |  |
| View last 30 days           | sessions.                            |  |
|                             | Sign out of all sessions             |  |

| Alternate email address | Groups                       |  |  |
|-------------------------|------------------------------|--|--|
| None provided           | All Users                    |  |  |
| Add address             | Barle Discrete<br>L'anna 196 |  |  |
|                         | Manage groups                |  |  |

## 24. Click Assign memberships Manage groups

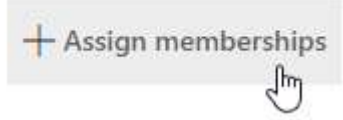

- 25. All users receive access to the following groups, unless otherwise specified:
  - All users
  - M365 Business Premium License
  - Client Name
  - $\circ$  Support
  - **NOTE:** When searching for groups, enter the group name exactly as it appears (e.g. typing "Business Premium" will not give results for "M365 Business Premium" group. The search will not work unless you type the group name from the beginning.

26. Refer to **Preliminary Information** at the beginning of this document for user-specific groups and add those as well from **Manage groups**  $\rightarrow$  **Assign memberships**.

**NOTE:** You may receive an error message when attempting to add groups/distribution lists, as

Exchange will still be processing the new user's mailbox and may not have caught up yet. If necessary, wait 5 minutes and attempt to add groups/distribution lists again.

27. Verify all groups were added successfully, then click the back arrow

| $\leftarrow  \square$ |                                                                                                    |                                                       | U | $\times$ |
|-----------------------|----------------------------------------------------------------------------------------------------|-------------------------------------------------------|---|----------|
| <sup>Back</sup> Ma    | nage groups                                                                                                  |                                                       |   |          |
| 0                     | ) It may take up to an hour for distribution lists and mail-enabled security group<br>memberships to display |                                                       |   |          |
| $\odot$               | Saved                                                                                                    |                                                       |   |          |
| +                     | Assign memberships                                                                                           |                                                       |   |          |
|                       | Group                                                                                                    | Email                                                 |   |          |
|                       | All Users                                                                                                    |                                                       |   |          |
|                       | Automotion and                                                                                               | $  c_{2}c_{1}   \leq   c_{2}c_{1}   +   c_{2}c_{1}  $ |   |          |
|                       | Secsion0128                                                                                                  | Selected when                                         |   |          |

28. Close the Edit User page

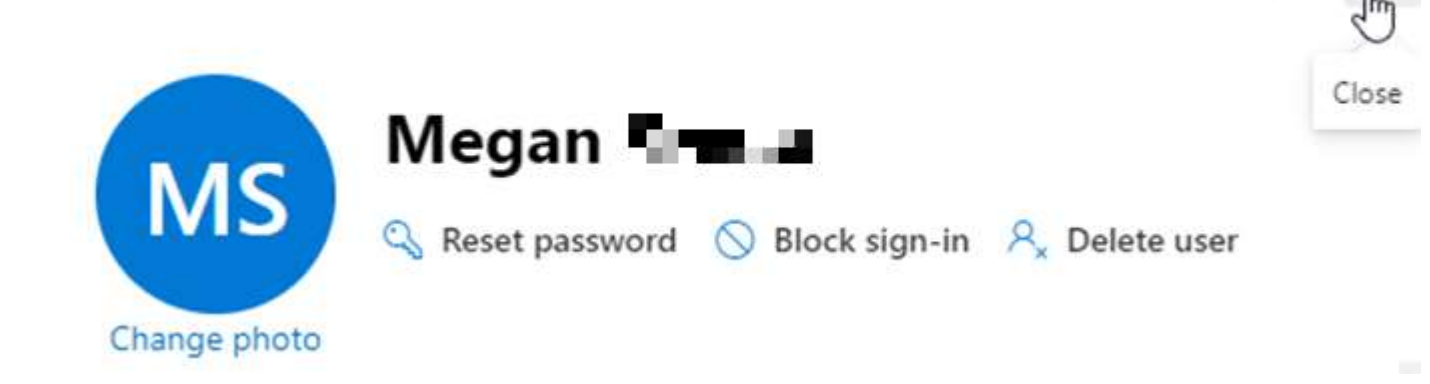

- o If drive access was requested, proceed to step 30. Otherwise, close all open windows.
- 30. Refer to **Preliminary Information** section at the beginning of the document for Sharepoint site links.
- 31. If necessary, return to M365 Admin Center, then click the Teams icon (Teams admin center)

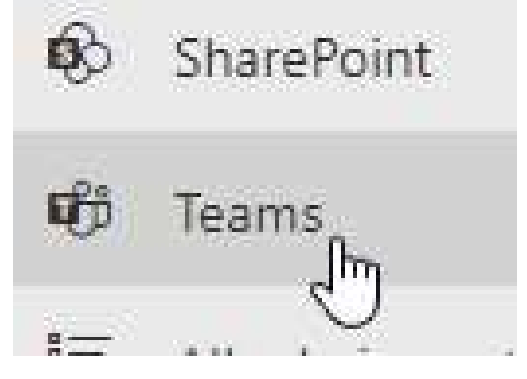

32. Click Teams → Manage teams

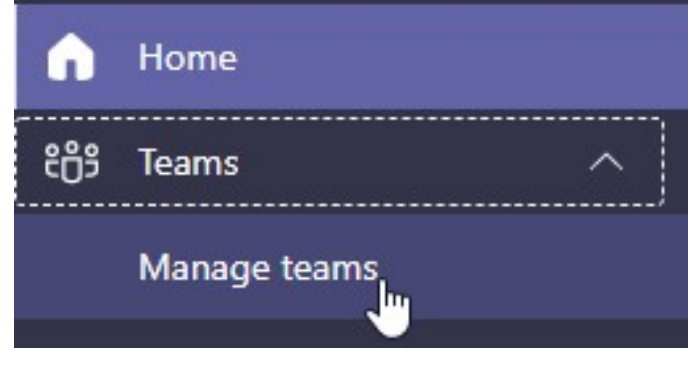

33. Search for the Sharepoint site name (e.g. for Fundraising Drive, search "development")

| + Add | 1    | Edit 🖭 Archive | 🖞 Delete | 1 teams |                   |                  |              |
|-------|------|----------------|----------|---------|-------------------|------------------|--------------|
| ~     | Name |                |          |         | Standard channels | Private channels | Team members |
| 1     | 80   | Development    |          |         | 17                | 0                | 46           |

34. Click the Team name

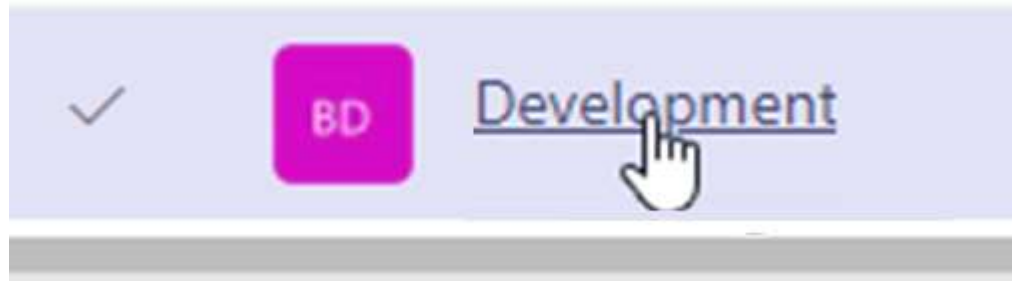

35. From **Members** tab, click + **Add** 

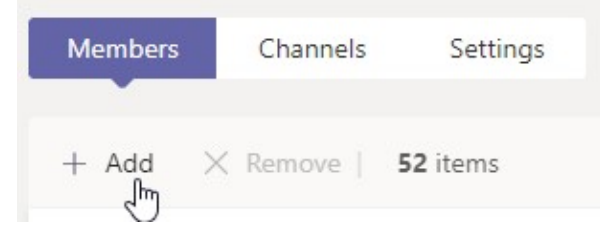

36. Search for the user's name and click their name once populated

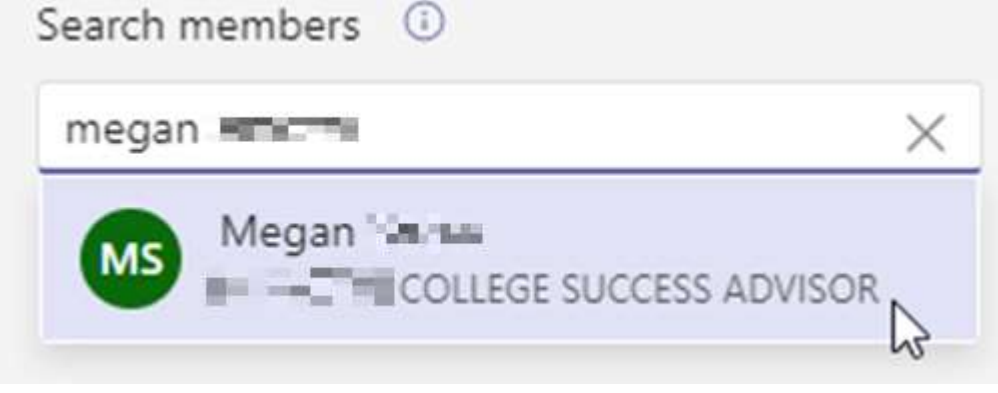

37. Click Apply

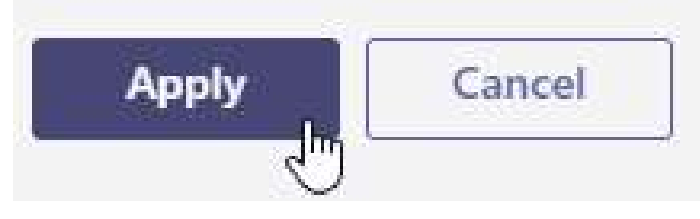

- 38. Repeat steps as needed to add user to additional requested drives
- 39. Close all open windows